## **Catalog tree**

Catalog data can be viewed in a tree structure. The tree nodes are defined at the catalog level and you can view this structure using the **Catalog Tree** page, either in Tree view or List view as shown below:

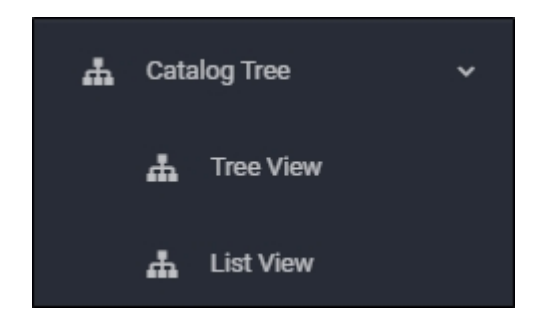

This structure is also used in T1 Studio to view articles. Multiple trees can be defined for the same catalog and one of them should be set as default.

Select the catalog you want, then select the view, if Tree view is selected, the following page appears:

| ,O Se | arch                    | XK 🖬 Main 👻 35 Branches 35 Catalog Tree | : | G       |
|-------|-------------------------|-----------------------------------------|---|---------|
| ۰     | Favorites               | Tree                                    |   | Actions |
|       | Collections             | ∽ ∰ Root                                |   | 1       |
| ф     | Catalog Tree 🗸 🗸 🗸      | - da 66 TRAINING WOMEN                  |   |         |
|       | A Tree View             | → Å WOMEN                               |   |         |
|       | 📥 List View             | - 🚠 ATHLETICS MEN                       |   |         |
| 63    | Resources               | - д MEN                                 |   |         |
| ø     | Images                  | - 🚠 FOOTBALL MEN                        |   |         |
| ø     | Dune Images             | → m MEN                                 |   |         |
| 8     | Unmatched Images        | - 🚠 WOMEN                               |   |         |
| •     | Packages                | - 🚠 RUNNING                             |   |         |
|       | Reports >               | - A WOMEN                               |   |         |
| CAT   | ALOG ORDERS             | - A RUNNING MEN                         |   |         |
| 8     | Allocation Groups       | ~ 击 MEN                                 |   |         |
| 8     | Customer Allocations    | 。击 UNISEX                               |   |         |
| ਸ     | Plans                   | - 🚠 RUNNING WOMEN                       |   |         |
| ਸ਼    | Orders                  | ~ ♣ WOMEN                               |   |         |
| ਬ     | Order Adjustments       | - 🚠 SPORT MEN                           |   |         |
| đ     | Consolidation Templates | - Å MEN                                 |   |         |

The default tree is viewed and you can select the tree you want in case the catalog has more than one. You can click # to close all the open nodes, the tree appears as shown below:

| An ain SS Branches 35 Catalog Tree | : | C       |
|------------------------------------|---|---------|
| Tree                               |   | Actions |
| > & Root                           |   |         |
|                                    |   |         |
|                                    |   |         |
|                                    |   |         |
|                                    |   |         |
|                                    |   |         |
|                                    |   |         |
|                                    |   |         |
|                                    |   |         |
|                                    |   |         |
|                                    |   |         |
|                                    |   |         |
|                                    |   |         |
|                                    |   |         |
|                                    |   |         |
|                                    |   |         |

You can open the node you want by clicking it. Click the open node to close it. You can also expand all the nodes by clicking 23.

If the selected view is List view, the tree appears as shown below:

| Grof 34 Selected  |                         |              | : | G       |
|-------------------|-------------------------|--------------|---|---------|
| Category 0        | Path 0                  | Sort Order 0 |   | Actions |
| 06 TRAINING WOMEN | 06 TRAINING WOMEN       | 0            |   | E.      |
| WOMEN             | 06 TRAINING WOMEN\WOMEN | 0            |   | +       |
| ATHLETICS MEN     | ATHLETICS MEN           | 0            |   | +       |
| MEN               | ATHLETICS MEN\MEN       | 0            |   | +       |
| FOOTBALL MEN      | FOOTBALL MEN            | 0            |   | +       |
| MEN               | FOOTBALL MEN\MEN        | 0            |   |         |
| WOMEN             | FOOTBALL MEN\WOMEN      | 0            |   |         |
| RUNNING           | RUNNING                 | 0            |   | 1       |
| WOMEN             | RUNNING\WOMEN           | 0            |   |         |
| RUNNING MEN       | RUNNING MEN             | 0            |   | :       |
| MEN               | RUNNING MEN\MEN         | 0            |   | :       |
| UNISEX            | RUNNING MEN\UNISEX      | 0            |   | :       |
| RUNNING WOMEN     | RUNNING WOMEN           | 0            |   | :       |
| WOMEN             | RUNNING WOMEN\WOMEN     | 0            |   | :       |
| SPORT MEN         | SPORT MEN               | 0            |   | :       |
| MEN               | SPORT MEN\MEN           | 0            |   |         |
| SPORT WOMEN       | SPORT WOMEN             | 0            |   | :       |
| 11731             | ODODT WOLKSWARD         |              |   |         |

The tree structure is displayed as list of category, tree path, and sort order based on the tree definition.